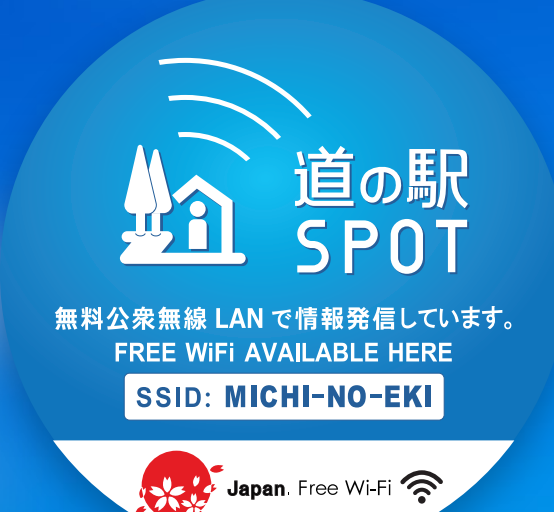

# 道の駅SPOTの利用方法が 2020年10月1日 から変わります。

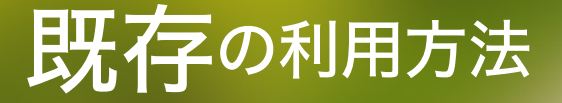

メールアドレスと パスワードを入力

| <br>無料の <b>WiFi</b>                    |
|----------------------------------------|
| WIFIにアクセス                              |
| Facebookと連携<br>またはFonのIDでログインして下さい     |
| ユーザー名                                  |
| バスワード<br>ログイン情報を保存する <u>バスワードのリセット</u> |
|                                        |

新しい利用方法

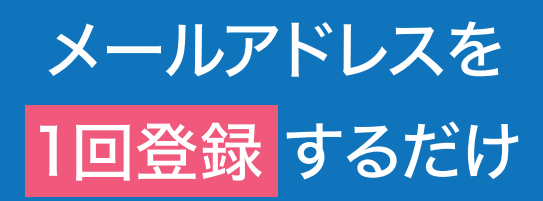

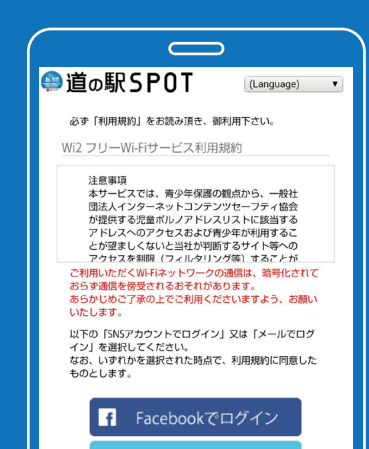

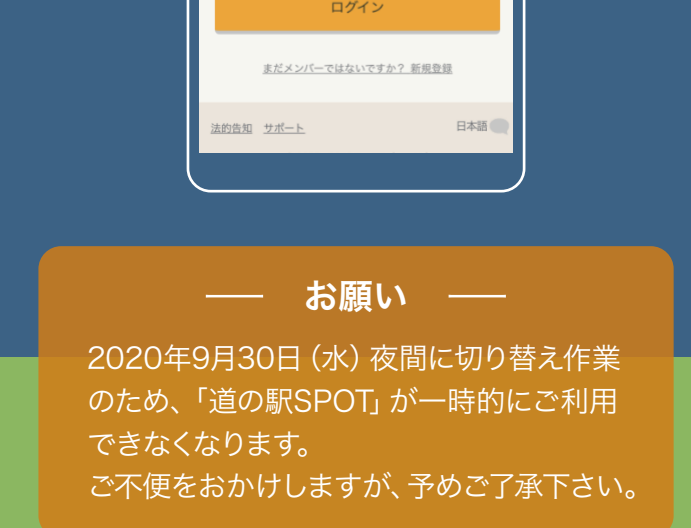

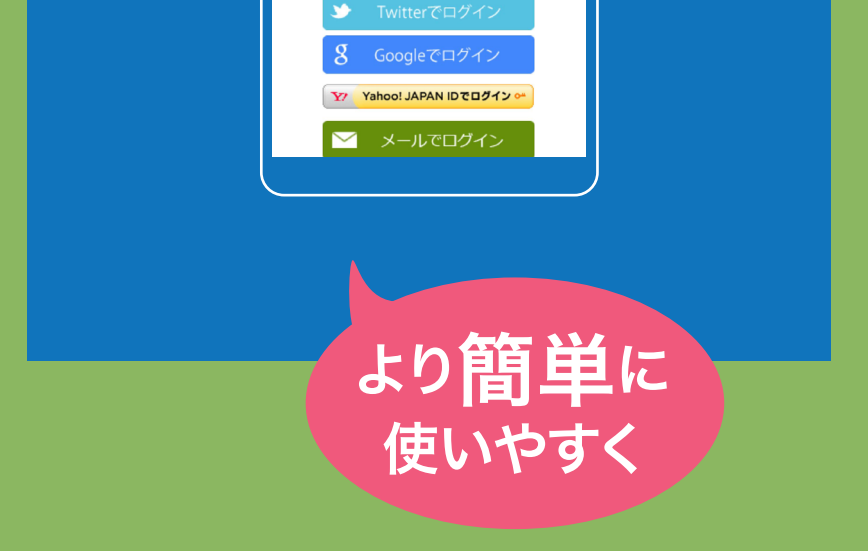

ご利用方法問い合わせ窓口 CALL CENTER

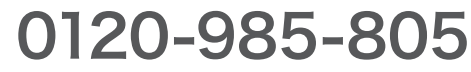

(日本語/10:00~19:00) (English/10:00-19:00)

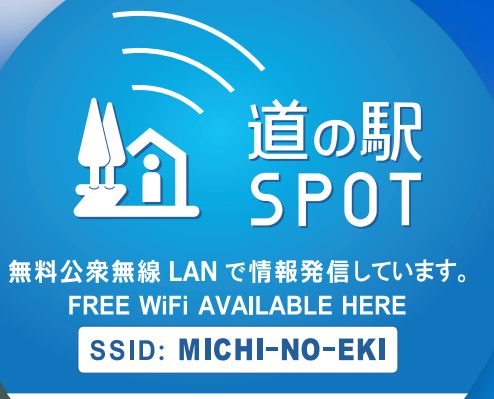

# 道の駅SPOT <br/> おりまたの<br/> おりまたの<br/> おりまたの<br/> おりまたの<br/> おりまたの<br/> おりまたの<br/> おりまたの<br/> How to Use the Free Wi-Fi SSID: MICHI-NO-EKI

「道の駅情報」や「道路情報」を公衆無線LANから60分間無料で使用できます。 通行止めの情報、気象情報や周辺施設などを見ることができます。

Gain access to [Michi-no-Eki] and [Traffic Information] for 60 minutes using the free public Wi-Fi connection. This will allow you to view important information regarding road closures, weather updates, and facilities nearby.

STEP

# アクセスポイントに接続します

Japan. Free Wi-Fi 🛜

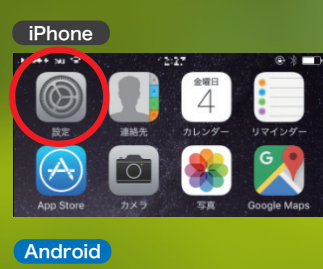

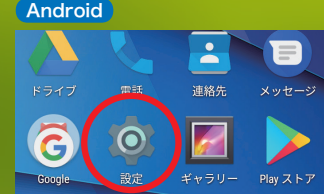

iPhone・Android共に**設定** アイコンをタップします。

Tap the setting icon for both iPhone and Android.

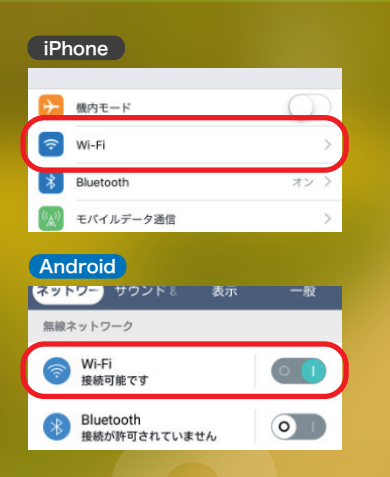

**Wi-Fi**をタップし、設定画面 を開きます。

Tap Wi-Fi and open the setting screen.

### **Connect to the Access Point**

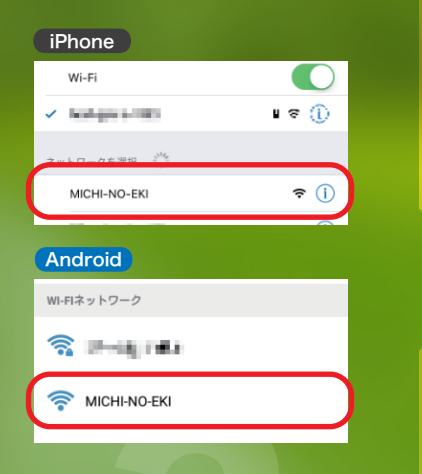

Wi-Fiをオンにして MICHI-NO-EKI をタップします。

Turn on Wi-Fi and tap "**MICHI-NO-EKI**".

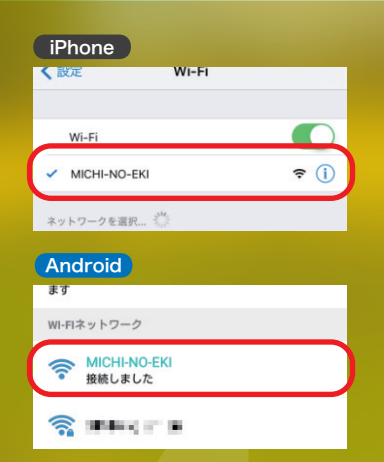

アクセスポイントに接続された ことが確認できます。

Confirm that you are connected to the access point.

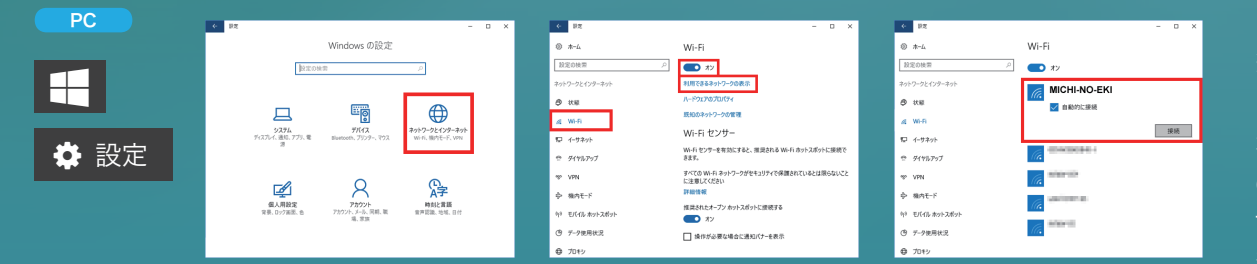

「スタートキー」→「設定」→「ネットワークとインターネット」をクリック、 続いて設定画面左のメニューから「Wi-Fi」をクリックし、Wi-Fiをオン にして「利用できるネットワークの表示」から「MICHI-NO-EKI」を 選択します。

Click "Start"→"Settings"→ "Network & Internet", then click "Wi-Fi" from the menu on the left of the setting screen, Turn on Wi-Fi and select "**MICHI-NO-EKI**" from "Show available networks".

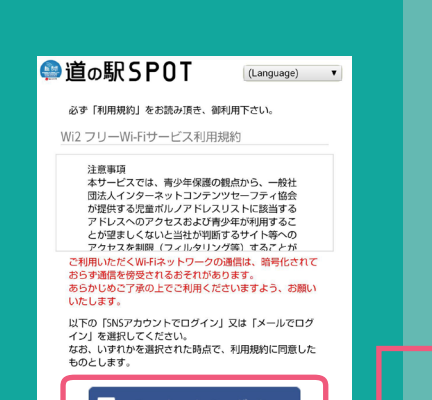

## 接続認証します

#### SNSアカウントでログイン

使用したいSNS認証をタップし、SNS各社 のページにてお客様のメールアドレス・ パスワードを入力してください。

#### Login with SNS account

Tap SNS authentication and enter your email address and password on the SNS website.

Authentication facebook Google twitter YAHOO!

**③**微博

| a spor | 道の駅               |    |
|--------|-------------------|----|
| 創路·展   | 豊工リアの知りたい情報をチェ    | vØ |
| 1000   | L ***** 1<br>5552 |    |

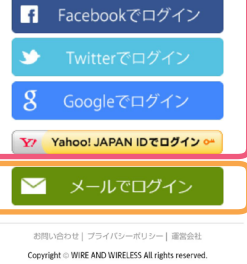

**ブラウザアプリ**を起動すると 認証画面が表示されます。

Open your browser. The authentication screen is displayed.

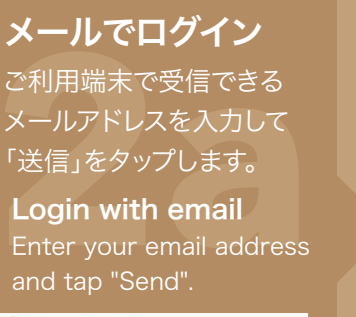

🥮 道の駅 SPOT 🛛 🛛 🕻 (Language) 🔹

お客様のメールアドレスを入力してください。

送信

メールアドレスをご入力後、「送信」を押してください。 ご入力頂いたメールアドレスに、本登録用のメールを送信 致しますので、10分以内に、届いたメールの本文内に記載 「MICHI-NO-EKI本登録のご案内」 のメールが来るので10分以内に メール内のリンクをタップします。

中国のお客様のみ

For Chinese guests only

STEP

You will receive the "MICHI-NO-EKI Main Registration Information" email. Tap the link provided in the email within 10 minutes.

> Y メールアドレスが登録済みの場合 すぐにインターネットがご利用できます。

For email addresses that are already registered You will be able to access the Internet immediately.

[MICHI-NO-EKI]本登録のご案内 D 運転レイ× 転気なセクヤ・アンド・ワイヤレス <c>intogen2.cs.px たらか。 MICHI-NO-EXIEごを見ています。 低量時の受付用方でしました。 このメールを受け取られてがちからか知らに以下のないにアクセスして消費者 いかは「振命した場合」を知らのますたち一番、メールアドレス電想手 btoc/mercka v2 mic foreer/fileAddem/fileAddem/file

R QQ

https://service.wi2.ne.jp/freewifi/hokkaido-michinoeki/email.html?email=haru

【ご利用いただく前に】 ログイン画面に掲示してあります「WI2 フリーWI-FIサービス利用規約」(以 ご利用になられた場合は規約に同意したものとみなします。

ご利用いただくWi-Fiネットワークの通信は、暗号化されておらず通信を傍受 あらかじめご了承頂き、ご利用くださいます様、よろしくお願いいたします。

■サービスに関するお問い合わせ-----

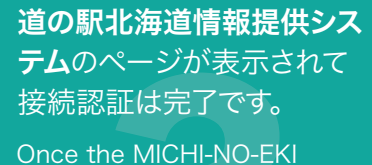

roadside information system page is displayed, your connection has been authenticated.

無料Wi-Fiは 60 分間ご利用 できます。 The free Wi-Fi is available for 60 minutes.

ご利用方法問い合わせ窓口 CALL CENTER

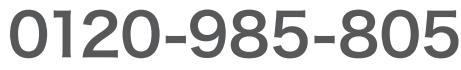

(日本語/10:00~19:00) (English/10:00-19:00)

※道の駅やご利用端末により、上記と利用方法が異なる場合があります。

\* Usage and accessibility methods will differ according to the Roadside station and device you use.

#### 対象道の駅

| 道の駅番号 | 道の駅名称            |
|-------|------------------|
| 1     | 三笠               |
| 2     | スタープラザ 芦別        |
| 3     | 南ふらの             |
| 4     | しらぬか恋問           |
| 5     | びふか              |
| 6     | 江差               |
| 7     | 望羊中山             |
| 8     | えんべつ富士見          |
| 9     | 忠類               |
| 10    | 足寄湖              |
| 11    | 摩周温泉             |
| 12    | おといねっぷ           |
| 13    | かみゆうべつ温泉チューリップの湯 |
| 15    | まるせっぷ            |
| 16    | 厚岸グルメパーク         |
| 17    | サンフラワー北竜         |
| 18    | みついし             |
| 19    | あっさぶ             |
| 20    | よってけ!島牧          |
| 21    | てっくいランド大成        |
| 22    | オホーツク紋別          |
| 23    | YOU・遊・もり         |
| 24    | おんねゆ温泉           |
| 25    | ルート229元和台        |
| 26    | ハウスヤルビ奈井江        |
| 27    | おびら鰊番屋           |
| 28    | マリーンアイランド岡島      |
| 29    | おこっぺ             |
| 30    | 阿寒丹頂の里           |
| 31    | おとふけ             |

| 道の駅番号 | 道の駅名称        |
|-------|--------------|
| 32    | ピンネシリ        |
| 34    | 上ノ国もんじゅ      |
| 35    | オスコイ!かもえない   |
| 36    | なかさつない       |
| 37    | マオイの丘公園      |
| 38    | 樹海ロード日高      |
| 39    | そうべつ情報館i(アイ) |
| 40    | ニセコビュープラザ    |
| 41    | しりうち         |
| 42    | 横綱の里ふくしま     |
| 43    | サラブレッドロード新冠  |
| 44    | ピア21しほろ      |
| 45    | 香りの里たきのうえ    |
| 46    | 田園の里うりゅう     |
| 47    | みたら室蘭        |
| 48    | とうま          |
| 49    | スペース・アップルよいち |
| 50    | ほっと♡はぼろ      |
| 51    | サロマ湖         |
| 52    | 愛ランド湧別       |
| 53    | おうむ          |
| 54    | さるふつ公園       |
| 55    | 森と湖の里ほろかない   |
| 57    | くろまつない       |
| 58    | たきかわ         |
| 59    | スワン44ねむろ     |
| 60    | つるぬま         |
| 61    | なとわ・えさん      |
| 62    | つど~る・プラザ・さわら |
| 63    | 知床・らうす       |

| 道の駅番号 | 道の駅名称         |
|-------|---------------|
| 64    | さらべつ          |
| 65    | だて歴史の杜        |
| 66    | あさひかわ         |
| 67    | 自然体感しむかっぷ     |
| 68    | にしおこっぺ花夢      |
| 69    | オーロラタウン93りくべつ |
| 70    | はなやか(葉菜野花)小清水 |
| 71    | ライスランドふかがわ    |
| 72    | なかがわ          |
| 73    | 230ルスツ        |
| 74    | てしお           |
| 75    | コスモール大樹       |
| 76    | ぐるっとパノラマ美幌峠   |
| 77    | らんこし・ふるさとの丘   |
| 78    | とようら          |
| 79    | メルヘンの丘めまんべつ   |
| 80    | むかわ四季の館       |
| 81    | あいおい          |
| 82    | しかおい          |
| 83    | しらたき          |
| 84    | あしょろ銀河ホール21   |
| 85    | サーモンパーク千歳     |
| 87    | 花ロードえにわ       |
| 88    | シェルプラザ・港      |
| 90    | 鐘のなるまち・ちっぷべつ  |
| 91    | あぷた           |
| 92    | うりまく          |
| 93    | 絵本の里けんぶち      |
| 94    | 風Wとままえ        |
| 95    | しほろ温泉         |

| 道の駅番号 | 道の駅名称          |
|-------|----------------|
| 98    | ☆ロマン街道しょさんべつ   |
| 99    | うとろ・シリエトク      |
| 100   | しゃり            |
| 101   | パパスランドさっつる     |
| 102   | もち米の里☆なよろ      |
| 104   | とうや湖           |
| 105   | 流氷街道網走         |
| 106   | 北前船 松前         |
| 107   | ステラ★ほんべつ       |
| 108   | ウトナイ湖          |
| 109   | うらほろ           |
| 111   | 夕張メロード         |
| 112   | おだいとう          |
| 113   | 縄文ロマン 南かやベ     |
| 114   | わっかない          |
| 115   | あかいがわ          |
| 117   | しかべ間歇泉公園       |
| 118   | ノンキーランド ひがしもこと |
| 119   | 北欧の風 道の駅 とうべつ  |
| 120   | 石狩「あいろーど厚田」    |
| 121   | なないろ・ななえ       |
| 123   | 北オホーツクはまとんべつ   |
| 124   | あびらD51ステーション   |
| 125   | <br>遠軽森のオホーツク  |
| 126   | <br>るもい        |
| 127   | かみしほろ          |
| 128   | ガーデンスパ十勝川温泉    |